# PANDUAN UNGGAH LAPORAN KEMAJUAN, LAPORAN AKHIR, LOG BOOK, LAPORAN LUARAN HIBAH RISET UI

Grant Management – Universitas Indonesia

1. Login Grant Management Akses https://grant.ui.ac.id Masukan username dan password. UNIVERSITAS INDONESIA Sign In Username Password 2. Melihat Daftar Hibah Pilih menu Hibah Saya. klik Submit Hibah 3. Akses Halaman Detil Hibah Klik dropdown di kolom Action pada hibah yang akan diakses. Tahapan Hibah \Xi Status Paket Hibah = Status Tahapan Status Kelulusan Action PUBLISHED BELUM klik DIPERIKSA Status Kelulusan Action BELUM DIPERIKSA klik View Detail 4. Akses Halaman Pilih menu Laporan Kemajuan untuk mengisi Laporan Kemajuan atau pilih menu Log Book untuk mengisi Log Book

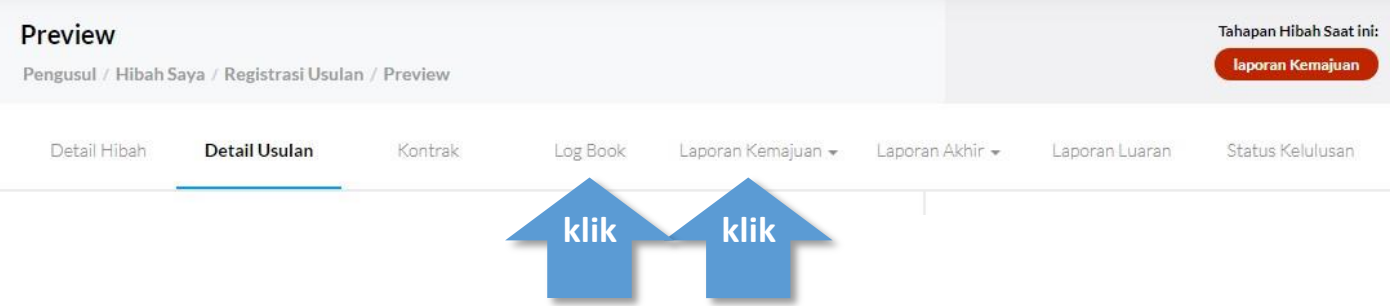

5. Akses Halaman Laporan Kegiatan Pilih menu laporan kegiatan

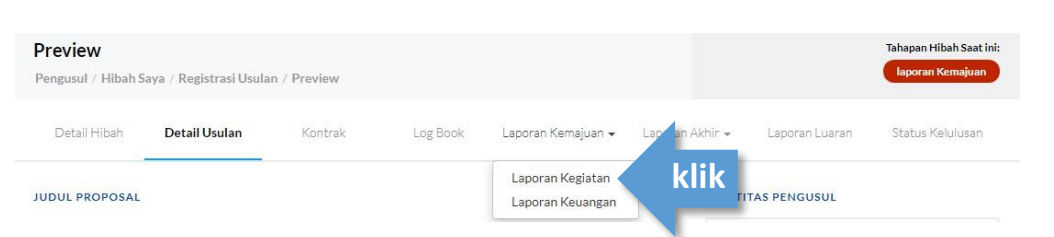

#### 6. Buat Laporan Kegiatan Klik tombol Buat Laporan Kegiatan

| ngusul / Hibah S | ava / Laporan Kemaju | uan / Laporan Kegi | atan     |                    |                 |                | laporan Kemajuan     |   |
|------------------|----------------------|--------------------|----------|--------------------|-----------------|----------------|----------------------|---|
| Detail Hibah     | Detail Usulan        | Kontrak            | Log Book | Laporan Kemajuan 👻 | Laporan Akhir 👻 | Laporan Luaran | Status Kelulusan     |   |
| Q Search for     |                      |                    |          |                    |                 | + в            | uat Laporan Kegiatan | k |
|                  |                      |                    |          |                    |                 |                |                      |   |

#### 7. Lengkapi Isian dan Submit

8.

9.

- a. isi kolom nama laporan dengan format berikut: Laporan Kemajuan\_Skema Hibah\_Nama Periset
- b. unggah dokumen laporan menggunakan format pdf maksimal 25MB
- c. kemudian klik tombol submit.

|              | Pengusul / Hibah S                                     | aya / Laporan Kema              | ajuan / Laporan Keg                                                             | iatan / Tambah         |                                                              |                         |                | laporan Kemajua                                           |
|--------------|--------------------------------------------------------|---------------------------------|---------------------------------------------------------------------------------|------------------------|--------------------------------------------------------------|-------------------------|----------------|-----------------------------------------------------------|
|              | Detail Hibah                                           | Detail Usulan                   | Kontrak                                                                         | Log Book               | Laporan Kemajuan 👻                                           | Laporan Akhir 👻         | Laporan Luaran | Status Kelulusar                                          |
|              |                                                        | Nama                            | Laporan                                                                         |                        |                                                              |                         |                |                                                           |
|              |                                                        |                                 |                                                                                 |                        |                                                              |                         |                |                                                           |
|              |                                                        | Upload<br>Pili<br>format        | <b>I Dokumen Laporan</b><br><b>h File</b> Tidak ada file<br>pdf dengan maksimal | yang dipilih<br>I 25mb |                                                              |                         |                |                                                           |
|              |                                                        |                                 |                                                                                 |                        | Cancel                                                       | Su                      | bmit           | klik                                                      |
| s на<br>neni | u laporan ke<br>Preview                                | euangan<br>aya / Registrasi Usu | angan                                                                           |                        |                                                              |                         |                | Tahapan Hibah Saat                                        |
|              | rengusur / ritban se                                   |                                 |                                                                                 |                        |                                                              |                         |                |                                                           |
|              | Detail Hibah                                           | Detail Usulan                   | Kontrak                                                                         | Log Book               | Laporan Kemajuan 🗸                                           | Laporan Akhir 🗸         | Laporan Luaran | Status Kelulusan                                          |
|              | Detail Hibah                                           | Detail Usulan                   | Kontrak                                                                         | Log Book               | Laporan Kemajuan 🗸<br>Laporan Kegiatan<br>Laporan Keuangan 🗸 | Laporan Akhir •<br>klik | Laporan Luaran | Status Kelulusar                                          |
| Lap<br>ombo  | Detail Hibah<br>JUDUL PROPOSAL<br>Oran<br>Ol Buat Lapo | Detail Usulan                   | Kontrak                                                                         | Log Book               | Laporan Kemajuan 🗸<br>Laporan Keglatan<br>Laporan Keuangan 🏼 | Laporan Akhir -<br>Klik | Laporan Luaran | Status Kelulusar                                          |
| Lap<br>ombo  | Detail Hibah<br>JUDUL PROPOSAL<br>Oran<br>Ol Buat Lapo | Detail Usulan<br>Oran Keuar     | Kontrak<br>ngan<br>juan / Laporan Keua                                          | Log Book               | Laporan Kemajuan 🗸                                           | Laporan Akhir -<br>Klik | Laporan Luaran | Status Kelulusan<br>Tahapan Hibah Saal<br>Japoran Kemajua |

klik

#### 10. Laporan Keuangan

- a. isi kolom nama laporan dengan format berikut: Laporan Keuangan\_Skema Hibah\_Nama Periset
- b. isi total dana yang digunakan menggunakan angka
- c. unggah dokumen laporan menggunakan format pdf maksimal 25MB
  d. kemudian klik tombol submit.

| Detail Hibah | Detail Usulan | Kontrak                 | Log Book | Laporan Kemajuan 🗸 | Laporan Akhir 👻 | Laporan Luaran | Status Kelulus |
|--------------|---------------|-------------------------|----------|--------------------|-----------------|----------------|----------------|
|              |               |                         |          |                    |                 |                |                |
|              | Nama Laj      | ooran                   |          |                    |                 |                |                |
|              |               |                         |          |                    |                 |                |                |
|              | Total yan     | g digunakan             |          |                    |                 |                |                |
|              | RpU           |                         |          |                    |                 |                |                |
|              | Upload D      | okumen Laporan          |          |                    |                 |                |                |
|              | Pilih F       | ile Tidak ada file yang | dipilih  |                    |                 |                |                |
|              | format pd     | f dengan maksimal 25m   | b        |                    |                 |                |                |

# UNGGAH LOG BOOK

11. Akses Halaman Log Book Pilih menu Log Book

| ≡                                   |                          |                         |          |           |                 |                |                                             |
|-------------------------------------|--------------------------|-------------------------|----------|-----------|-----------------|----------------|---------------------------------------------|
| <b>List</b><br>Pengusul / Hibah Say | a / Laporan Kemajuan / L | .aporan Log Book / List |          |           |                 |                | Tahapan Hibah Saat ini:<br>Japoran Kemajuan |
| Detail Hibah                        | Detail Usulan            | Kontrak                 | Log Book | klik •••• | Laporan Akhir 👻 | Laporan Luaran | Status Kelulusan                            |
|                                     |                          |                         |          |           |                 |                |                                             |

# 12. Buat Log Book Klik tombol Buat Log Book

| ≡                                    |                         |                        |          |                    |                 |                |                                             |      |
|--------------------------------------|-------------------------|------------------------|----------|--------------------|-----------------|----------------|---------------------------------------------|------|
| <b>List</b><br>Pengusul / Hibah Saya | / Laporan Kemajuan / La | aporan Log Book / List |          |                    |                 |                | Tahapan Hibah Saat ini:<br>Iaporan Kemajuan |      |
| Detail Hibah                         | Detail Usulan           | Kontrak                | Log Book | Laporan Kemajuan 👻 | Laporan Akhir 👻 | Laporan Luaran | Status Kelulusan                            |      |
| Q. Search for                        |                         |                        |          |                    |                 |                | + Buat Log Book                             | klik |
| Tanggal Laporan                      |                         |                        |          | Kegiatan           |                 | Opsi           |                                             |      |

## 13. Lengkapi Isian dan Submit

lsi kolom:

- a. Tanggal Log Book, diisi sesuai dengan tanggal pelaksanaan kegiatan
- b. Kegiatan, disi dengan nama kegiatan
- Contoh: Uji laboratorium, FGD kegiatan
- c. Persentase Capaian, diisi dengan persentase pemenuhan kegiatan
- d. Dana Terserap, diisi dengan jumlah dana yang dipergunakan dalam kegiatan tersebut
- e. unggah dokumen laporan menggunakan format pdf maksimal 25MB
  - Contoh: hasil FGD, dokumentasi kegiatan

kemudian klik tombol submit.

Lalu lakukan penambahan kegiatan dengan cara klik **Buat Log Book** pada poin 12 kemudian mengisi isian kolom kembali.

| ne / Pengusul / Log B | ook               |                                     |          |                    |                 |                | laporan Kemaju   |
|-----------------------|-------------------|-------------------------------------|----------|--------------------|-----------------|----------------|------------------|
| Detail Hibsh          | Deteil Usulan     | Kontrak                             | Log Book | Laporan Kemajuan + | Laporan Akhir 👻 | Laporan Luaran | Status Kelulusan |
|                       | Tanggal Log Book  |                                     |          |                    |                 |                |                  |
|                       | Kesiatan          |                                     |          |                    |                 |                |                  |
|                       |                   |                                     |          |                    |                 |                |                  |
|                       | Persentase Capaia | an                                  | %        | Dana Terserap      |                 |                |                  |
|                       | -                 |                                     | + 70     | RpO                |                 |                |                  |
|                       | Pilih File        | Laporan<br>Ik ada file yang dipilih |          |                    |                 |                |                  |
|                       | format pdf dengan | maksimal 25mb                       |          |                    |                 |                |                  |
|                       |                   |                                     |          |                    |                 |                |                  |

# UNGGAH LAPORAN LUARAN

## 14. Akses Halaman Laporan Luaran

| Laporan Luar<br>Pengusul / Hibah ! | <b>an</b><br>Saya / Laporan Luarar | 1       |          |                    |                 |                | Tahapan Hibah Saat ini:<br>laporan Kemajuan |
|------------------------------------|------------------------------------|---------|----------|--------------------|-----------------|----------------|---------------------------------------------|
| Detail Hibah                       | Detail Usulan                      | Kontrak | Log Book | Laporan Kemajuan 🗸 | Laporan Akhir 👻 | Laporan Luaran | klik                                        |
| Q Search for_                      |                                    |         |          |                    |                 |                |                                             |

# 15. Akses halaman

16.

Klik dropdown lalu klik Edit Laporan Luaran

| tail Hibah D   | etail Usulan                   | Kontrak Log Book | Laporan Kemajuan 🗸 🛛 Laporan Akhir 🗸 | Laporan Luaran Status Kelulusan |
|----------------|--------------------------------|------------------|--------------------------------------|---------------------------------|
| Search for     |                                |                  |                                      | klik                            |
| ggal Update    | Jenis Luaran                   | Judul Luaran     | Status                               | Action                          |
| uary 13th 2019 | Journal Article -<br>Scopus Q4 |                  | SUBMIT                               | 🕑 View Detail                   |
|                |                                |                  |                                      |                                 |
|                |                                |                  |                                      | 🕚 View Detail 🗸                 |

| Detail Hibah | Detail Usulan | Kontrak                | Log Book | Laporan Kemajuan 👻 | Laporan Akhir 👻 | Laporan Luaran | Status Kelulusan |
|--------------|---------------|------------------------|----------|--------------------|-----------------|----------------|------------------|
|              | Jenis Luar    | an                     |          |                    |                 |                |                  |
|              | Journal Art   | ticle - Scopus Q4      |          |                    |                 |                |                  |
|              | Judul Luar    | an                     |          |                    |                 |                |                  |
|              |               |                        |          |                    |                 |                |                  |
|              | Link          |                        |          |                    |                 |                |                  |
|              |               |                        |          |                    |                 |                |                  |
|              | Upload Lu     | aran                   |          |                    |                 |                |                  |
|              | Pilih Fi      | le Tidak ada file yang | dipilih  |                    |                 |                |                  |
|              | format pdf    | dengan maksimal 25m    | b        |                    |                 |                |                  |
|              |               |                        |          |                    |                 |                |                  |
|              |               |                        |          |                    |                 |                |                  |
|              |               |                        |          |                    |                 |                |                  |

# **UNGGAH LAPORAN AKHIR (KEGIATAN & KEUANGAN)**

# 17. Akses Halaman Laporan Kegiatan

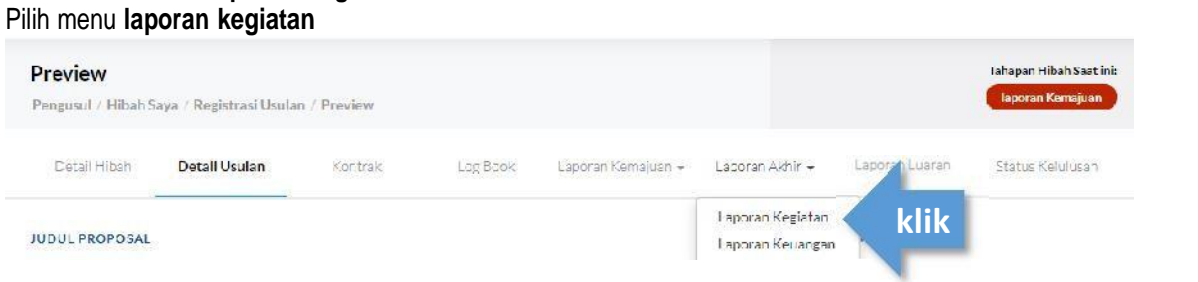

#### 18. Buat Laporan Kegiatan Klik tombol Buat Laporan Kegiatan

| ome / Pangusul / | Laporan Kegiatan |         |          |                    |                                           |                | laporan Kemajuan     |   |
|------------------|------------------|---------|----------|--------------------|-------------------------------------------|----------------|----------------------|---|
| Dota I Hiboh     | Detail Usulan    | Kontrak | Log Book | Laporen Kemajuan + | Laporan Ak <mark>h</mark> ir <del>-</del> | Laporan Luaran | Status Kolulusan     |   |
| Q. Search for.   |                  |         |          |                    |                                           | + в            | uat Laporan Keglatan | k |

#### 19. Lengkapi Isian dan Submit

- a. isi kolom nama laporan dengan format berikut: Laporan Akhir\_Skema Hibah\_Nama Periset
- b. unggah dokumen laporan menggunakan format pdf maksimal 25MB
- c. kemudian klik tombol submit.

| Cetal Hibab | Dehail Jaulan | Kontrak                | Log Rook     | Taporas Kemajuan 🗸 | Laporan Akhir 🛪 | aboren Literan | Status Kelulusar |
|-------------|---------------|------------------------|--------------|--------------------|-----------------|----------------|------------------|
|             |               |                        |              |                    |                 |                |                  |
|             | Nama La       | poran                  |              |                    |                 |                |                  |
|             |               |                        |              |                    |                 |                |                  |
|             | Upload D      | okumen Laporan         |              |                    |                 |                |                  |
|             | Pilit         | File: Tidsk ada file y | yang dibilih |                    |                 |                |                  |
|             | format p      | lf dengan maksimal     | 20mb         |                    |                 |                |                  |

20. Akses Halaman Laporan Keuangan Pilih menu laporan keuangan

| Preview <b>-</b>   |                         |             |          |                    |                  |                | Tahapan Hibah Saat i |
|--------------------|-------------------------|-------------|----------|--------------------|------------------|----------------|----------------------|
| Pengusul / Hibah S | iaya / Registrasi Usula | n / Preview |          |                    |                  |                | laporan Kemajuan     |
| Detail Hibsh       | Detall Usulan           | Kontrak     | Lag Baok | Laporan Kemajuan 🚽 | Laboran Akhir 🗸  | Laporan Luaran | Status Kelulusah     |
|                    |                         |             |          |                    | Laporan Kegiatan |                |                      |
| JUDUL PROPOSAL     |                         |             |          |                    | Laporan Kenangan | Klik 🖌         |                      |

## 21. Buat Laporan

Klik tombol Buat Laporan Keuangan

| ome / Pengusul / | Lagoran Keuangan |          |          |                    |                 |                | laporan Kemajuan    |   |
|------------------|------------------|----------|----------|--------------------|-----------------|----------------|---------------------|---|
| Detail Hibah     | Detail Usulan    | Kuntrak  | Lug Book | Laporan Kemajuan + | Laporan Akhir 👻 | Laporan Lugian | Status Kelulusan    |   |
| Q Search for     |                  |          |          |                    |                 | + Bu           | at Laporan Keuangan | k |
|                  |                  | Namalana |          | Total yang         | digunalion      |                | Ond                 |   |

## 22. Laporan Keuangan

- a. isi kolom nama laporan dengan format berikut: Laporan Keuangan\_Skema Hibah\_Nama Periset
  b. isi total dana yang digunakan menggunakan angka
  c. unggah dokumen laporan menggunakan format pdf maksimal 25MB
  d. kemudian klik tombol submit.

| ome / Pengusul / | Laporan Keuangan |                                                                            |          |                    |                 |                | laporan Kemajuar |  |  |
|------------------|------------------|----------------------------------------------------------------------------|----------|--------------------|-----------------|----------------|------------------|--|--|
| Detail Hibah     | Dotol Usulan     | Kontrak                                                                    | Log Book | Laborah Kemajuan + | Laporan Akhir - | Laporan Luaran | Status Koluluson |  |  |
|                  | Nama Li          | aporan                                                                     |          |                    |                 |                |                  |  |  |
|                  | lotal ya         | lotal yang digunakan                                                       |          |                    |                 |                |                  |  |  |
|                  | Rp D             | Rp 0<br>Upload Dokumen Laporan<br>FIIIIh FIII: Tidak ada fi e yang dipi in |          |                    |                 |                |                  |  |  |
|                  | Upload           |                                                                            |          |                    |                 |                |                  |  |  |
|                  | formatio         | d"dengan maksi hal                                                         | 25mb     |                    |                 |                |                  |  |  |
|                  |                  |                                                                            |          | 1                  |                 | _/             |                  |  |  |
|                  |                  |                                                                            |          | Cancel             | Sub             |                | KIIK             |  |  |